## How to Check the Validity of the Google To Jira - GTJ License

Try the New Chrome Extension Design

## Overview

Learn how to check the validity of your Google To Jira - GTJ license using the following steps.

## **Quick Steps**

| Step # | Action                        |
|--------|-------------------------------|
| 1      | Go to your Cloud instance     |
| 2      | Click on Settings             |
| 3      | View Apps on the left sidebar |
| 4      | Go to Manage Apps             |
| 5      | Expand Google To Jira - GTJ   |
| 6      | Check License status          |

## **Detailed Documentation**

- Go to your Cloud instance
- Head to Settings
- Click on Apps

|   |                                                                                    | Q Search                                                                          |  |
|---|------------------------------------------------------------------------------------|-----------------------------------------------------------------------------------|--|
|   | Set                                                                                | tings                                                                             |  |
|   | ATLAS                                                                              | SSIAN ADMIN                                                                       |  |
|   | *                                                                                  | User management C<br>Add users, groups, and manage access requests.               |  |
|   |                                                                                    | Billing<br>Update your billing details, manage your subscriptions and more.       |  |
|   | JIRA S                                                                             | SETTINGS                                                                          |  |
| c | System<br>Manage your general configuration, global permissions, look and feel and |                                                                                   |  |
|   |                                                                                    | Products<br>Manage your Jira products' settings and integrations.                 |  |
|   |                                                                                    | Projects<br>Manage your project settings, categories, and more.                   |  |
|   |                                                                                    | Issues<br>Configure your issue types, workflows, screens, custom fields and more. |  |
|   | 0                                                                                  | Apps<br>Add and manage Jira Marketplace apps.                                     |  |
|   | PERSO                                                                              | DNAL SETTINGS                                                                     |  |

• Go to the **Manage apps** section Here you can check the license status

| 🗰 💠 Jira Software Your                                                                      | work × Projects × Filters × Dashboards × People × Apps × Create                                                                                                    | Q Search          |
|---------------------------------------------------------------------------------------------|----------------------------------------------------------------------------------------------------|-------------------|
| Apps<br>ATLASSIAN MARKETPLACE<br>Find new apps<br>Manage apps<br>App requests<br>Promotions | Apps<br>Manage apps<br>You can install, update, enable, and disable apps here. Find new apps.<br>Filter visible apps<br>User-installed apps                                                                                                    | + Build a new app |
| OAuth credentials                                                                           | Google To JIRA - GTJ Google To JIRA - GTJ Google To Jira Integrates Google Apps (Gmail, Calendar, Drive, Groups) with lise to manage lise issues directly from Google Apps                                                                                                    |                   |
|                                                                                             | Unsubscribe Uninstall                                                                                                    |                   |
|                                                                                             | Version:     1.7.8-AC     Watch app       Version:     Infosysta     Full pricing details       Screenshots (5)     Support:     Supported by vendor       App key:     com.infosystajira.gtj     EULA       Uicense status:     Valid     Support and issues       License SEN:     Entitlement number:     T | rivacy            |